# <u>User guide for using smart identity card reader under different</u> <u>browsers</u>

- 1. <u>Microsoft Internet Explorer 11</u>
- 2. Mozilla Firefox
- 3. Google Chrome
- 4. Microsoft Edge
- 5. <u>Apple Safari</u>

# 1. Microsoft Internet Explorer 11

1. Choose the HKIC symbol, and click <Read Card and Search> after a smart HKIC is inserted into smart identity card reader with **chip facing up**.

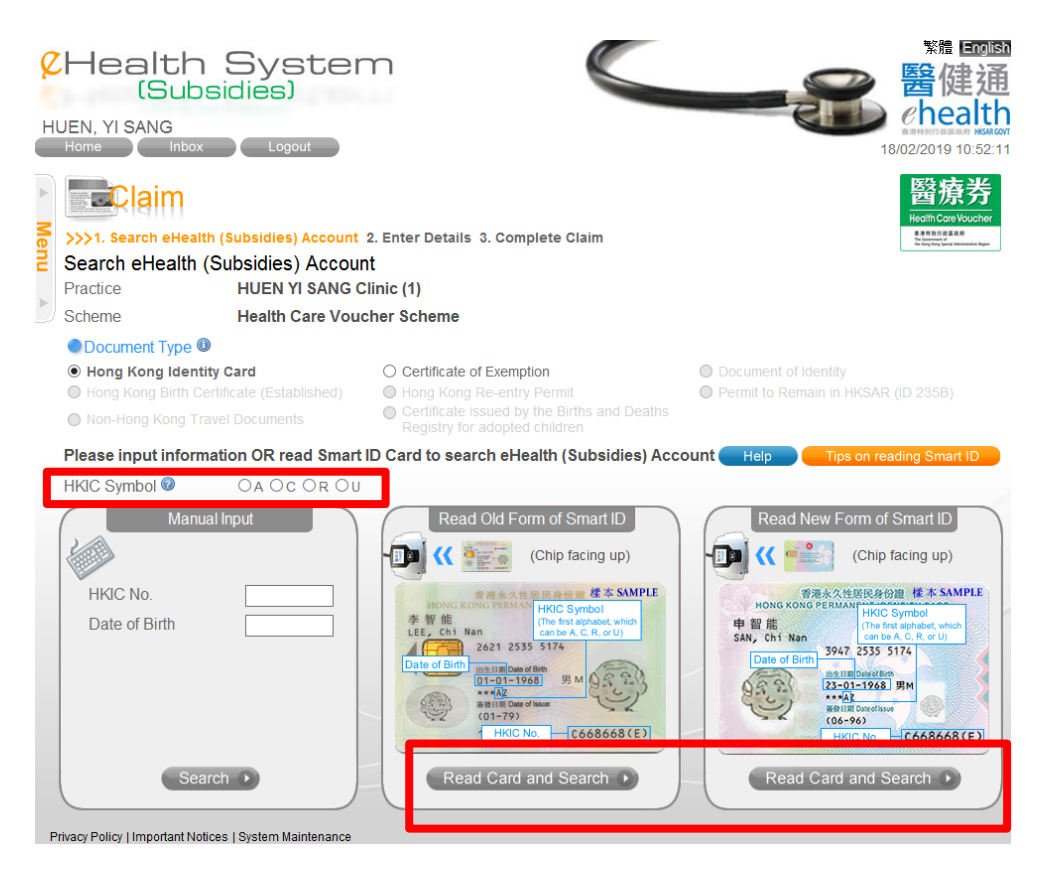

2. Click < Open>.

|                                        | Loading                                                               |    |     |      |   |        |   |
|----------------------------------------|-----------------------------------------------------------------------|----|-----|------|---|--------|---|
|                                        |                                                                       |    |     |      |   |        |   |
|                                        |                                                                       |    |     |      |   |        |   |
|                                        |                                                                       |    |     |      |   |        |   |
|                                        |                                                                       |    |     |      |   |        |   |
|                                        |                                                                       |    |     |      |   |        |   |
| Do you want to open or save SmartIDCar | dReader_04Jan2019_041803pm.jnlp (980 bytes) from www1.ids.hcv.gov.hk? | Ор | ben | Save | • | Cancel | × |

3. Wait until the splash screen dismisses (shown in first time only).

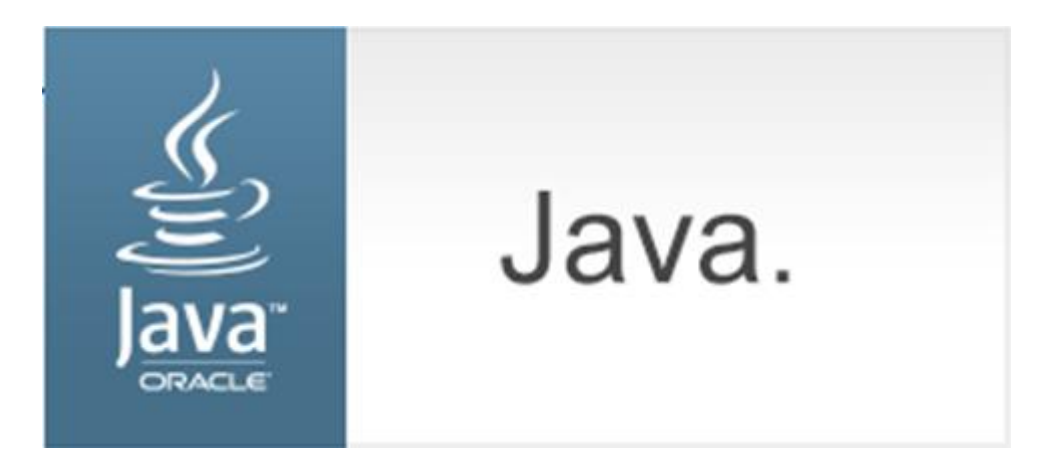

4. Check the "Do not show this again for apps from the publisher and location above" box and click <Run> (shown in first time only).

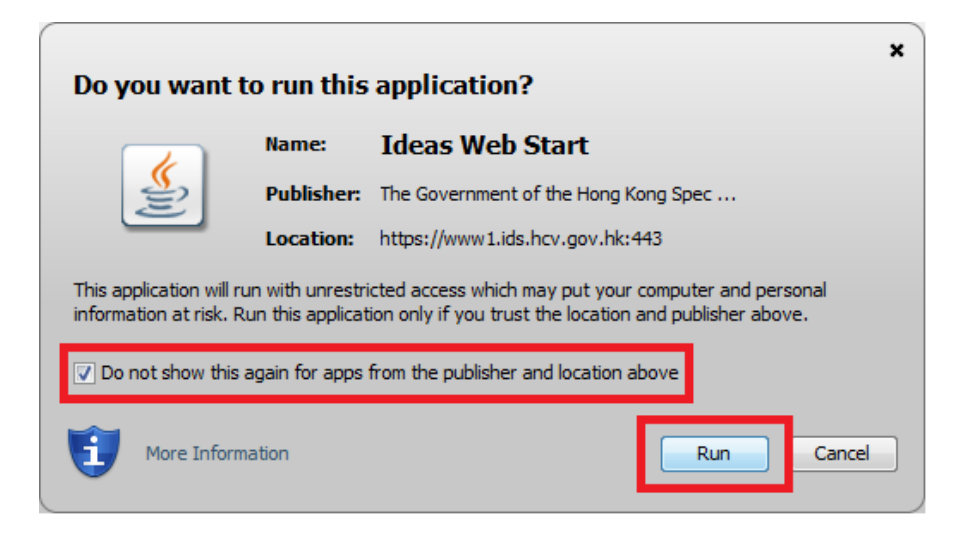

5. Click <Confirm>.

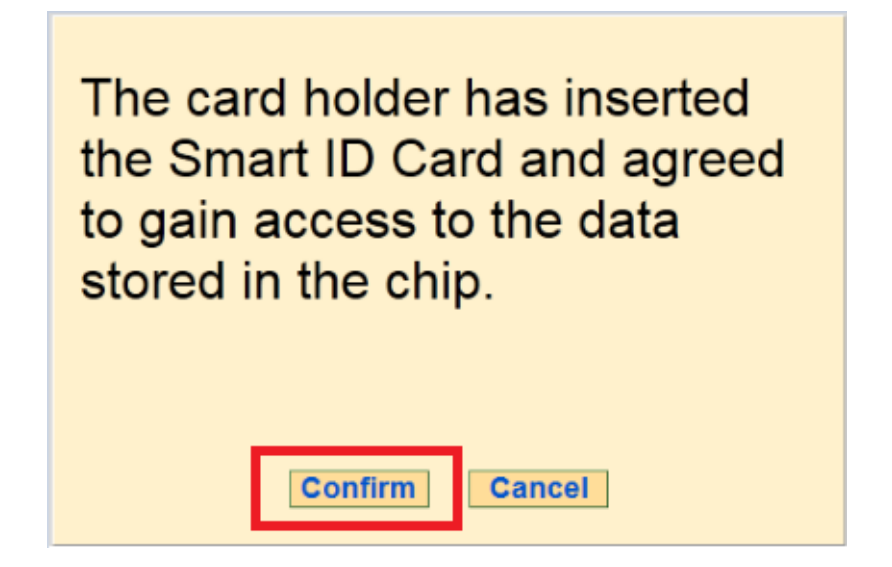

6. Remove the smart HKIC from smart identity card reader.

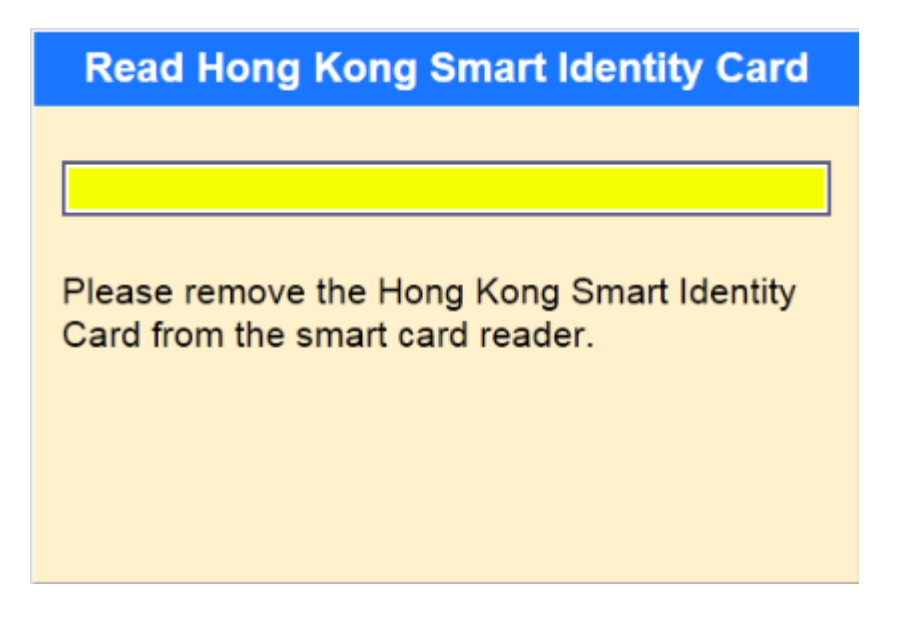

## 2. Mozilla Firefox

1. Choose the HKIC symbol, and click <Read Card and Search> after a smart HKIC is inserted into smart identity card reader with **chip facing up** 

| CHealth Syster<br>(Subsidies)<br>HUEN, YI SANG<br>Home Inbox Logout                                                                                                    |                                                                                                    | 第編 回回回<br>留健通<br><u> </u>                                                                                                    |
|----------------------------------------------------------------------------------------------------|----------------------------------------------------------------------------------------------------|----------------------------------------------------------------------------------------------------|
| Search eHealth (Subsidies) Account     Search eHealth (Subsidies) Account     Practice HUEN YI SANG C     Scheme Health Care Vouc                                                                        | 2. Enter Details 3. Complete Claim<br>It<br>linic (1)<br>:her Scheme                                                                                                    | 醫療券<br>Hoom Care Voceher<br>Here House House Here<br>Here House Here Here                                                                                                    |
| Document Type     Hong Kong Identity Card     Hong Kong Birth Certificate (Established)     Non-Hong Kong Travel Documents      Please input information OR read Smart      HKIC Symbol      OA OC OR OU | Certificate of Exemption     Hong Kong Re-entry Permit     Certificate issued by the Births and Deaths Registry for adopted children      Card to search eHealth (Subsidies) According | Document of identity     Permit to Remain in HKSAR (ID 235B)      Dunt Help     Tips on reading Smart ID                                                                                                    |
| Manual Input  HKIC No.  Date of Birth                                                                                                    | Read Old Form of Smart ID                                                                                                    | Read New Form of Smart ID<br>(Chip facing up)<br>(Chip facing up)<br>(Ch |
| Search >                                                                                                    | Read Card and Search >                                                                                                    | Read Card and Search >                                                                                                    |

2. Select <Open with Java<sup>™</sup> Web Launcher (default)> and click <Open>.

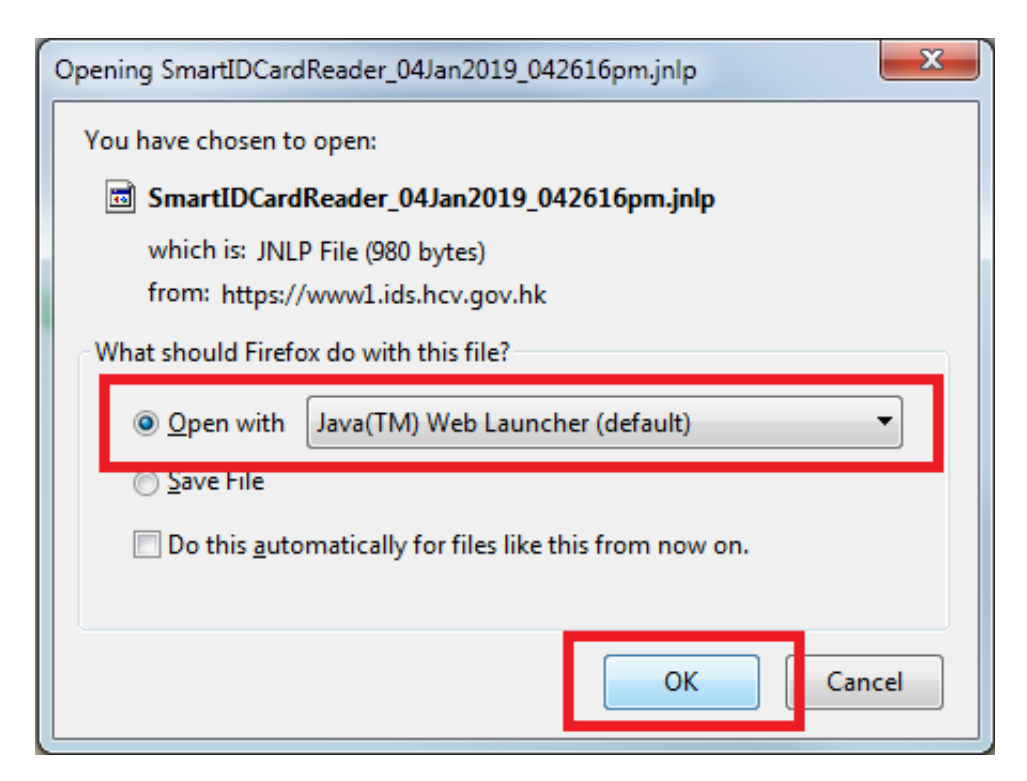

3. Wait until the splash screen dismisses (shown in first time only).

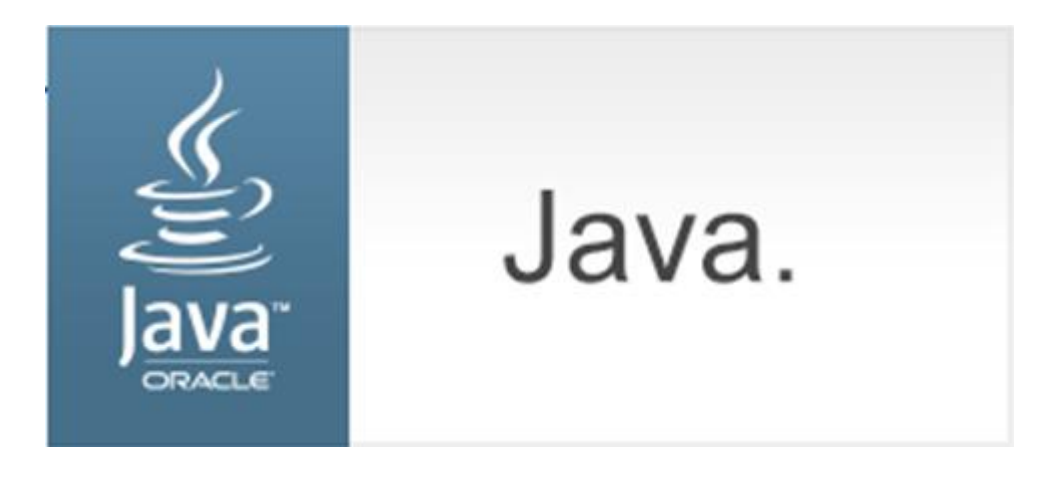

4. Check the "Do not show this again for apps from the publisher and location above" box and click <Run> (shown in first time only).

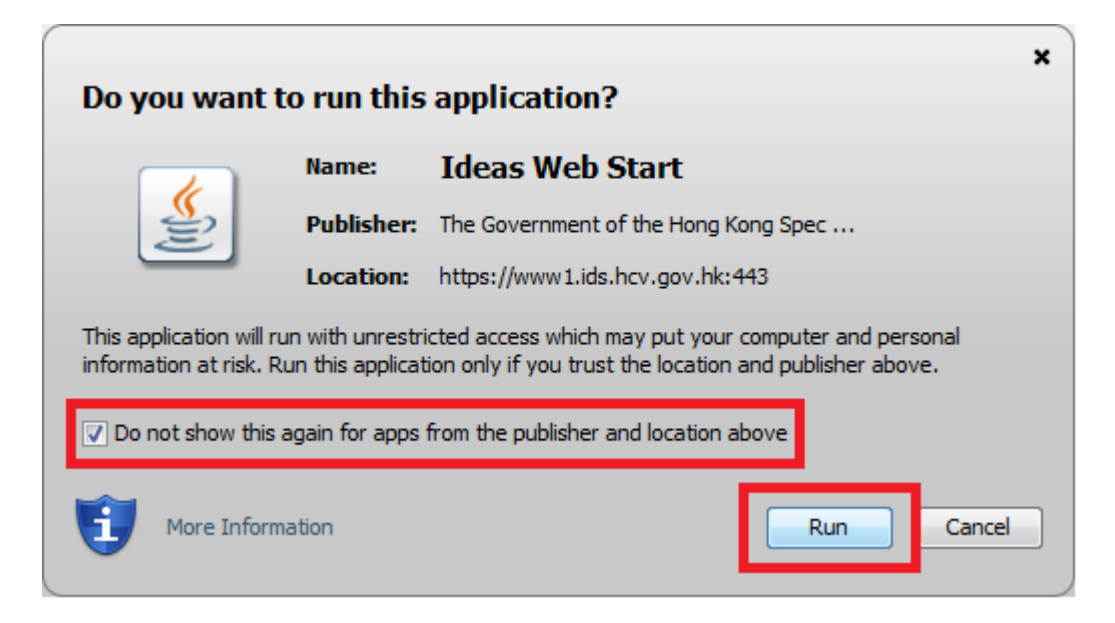

5. Click <Confirm>.

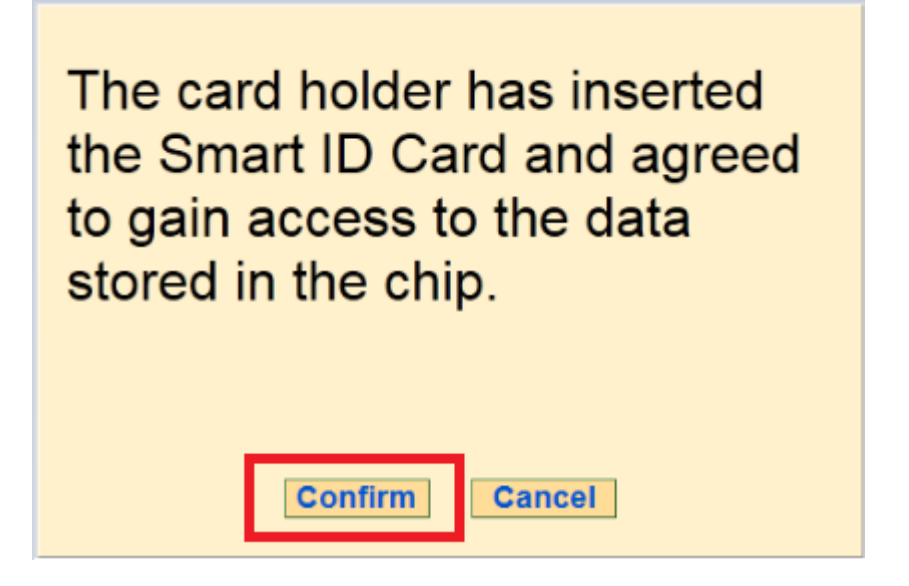

6. Remove the smart HKIC from smart identity card reader.

| Read Hong Kong Smart Identity Card         |
|--------------------------------------------|
|                                            |
| Please remove the Hong Kong Smart Identity |
| Card from the smart card reader.           |
|                                            |
|                                            |

#### 3. Google Chrome

1. Choose the HKIC symbol, and click <Read Card and Search> after a smart HKIC is inserted into smart identity card reader with **chip facing up**.

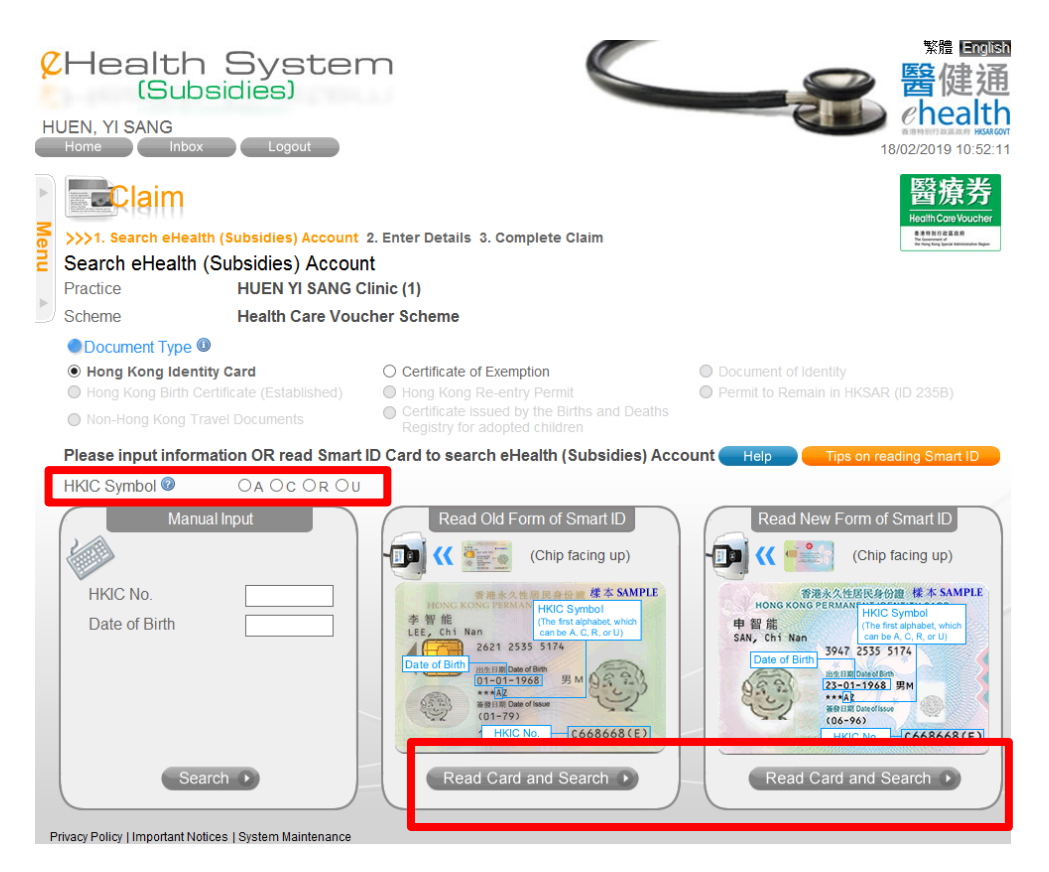

2. Click <Keep>.

|                                                                                          | Loading |          |
|------------------------------------------------------------------------------------------|---------|----------|
|                                                                                          |         |          |
|                                                                                          |         |          |
|                                                                                          |         |          |
|                                                                                          |         |          |
|                                                                                          |         |          |
| This type of file can harm your computer. Do yo want to keep SmartIDCardReadjnlp anyway? | Discard | Show all |

3. Click the JNLP file.

|                     | Loading |          |
|---------------------|---------|----------|
|                     |         |          |
|                     |         |          |
|                     |         |          |
|                     |         |          |
|                     |         |          |
| SmartiDCardReadjnlp |         | Show all |

4. Wait until the splash screen dismisses (shown in first time only).

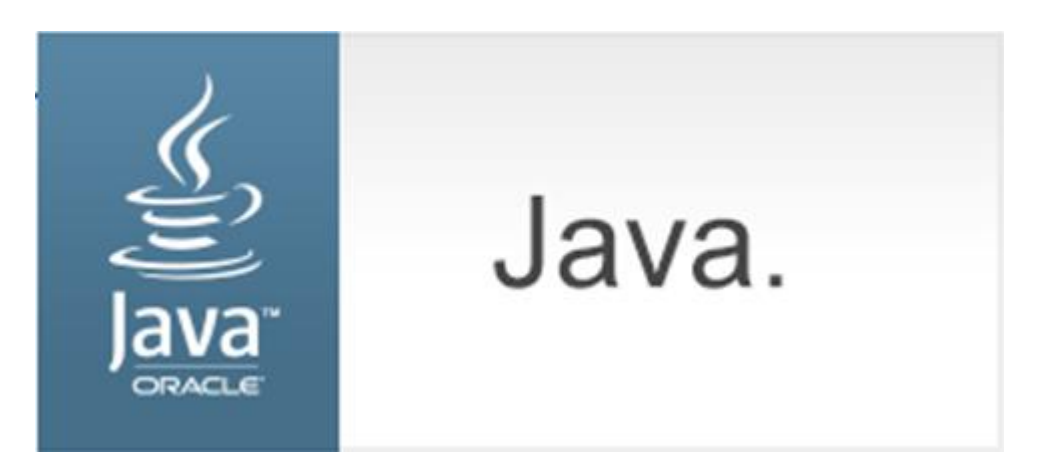

5. Check the "Do not show this again for apps from the publisher and location above" box and click <Run> (shown in first time only).

| × Do you want to run this application?                                                                                                    |              |                |                                       |  |  |
|----------------------------------------------------------------------------------------------------|--------------|----------------|---------------------------------------|--|--|
| ſ                                                                                                    | 4            | Name:          | Ideas Web Start                       |  |  |
|                                                                                                    | <u>چ</u>     | Publisher:     | The Government of the Hong Kong Spec  |  |  |
|                                                                                                    |              | Location:      | : https://www1.ids.hcv.gov.hk:443     |  |  |
| This application will run with unrestricted access which may put your computer and personal information at risk. Run this application only if you trust the location and publisher above. |              |                |                                       |  |  |
| 🔽 Do n                                                                                                    | ot show this | again for apps | from the publisher and location above |  |  |
| Û                                                                                                    | More Inform  | nation         | Run Cancel                            |  |  |

6. Click <Confirm>.

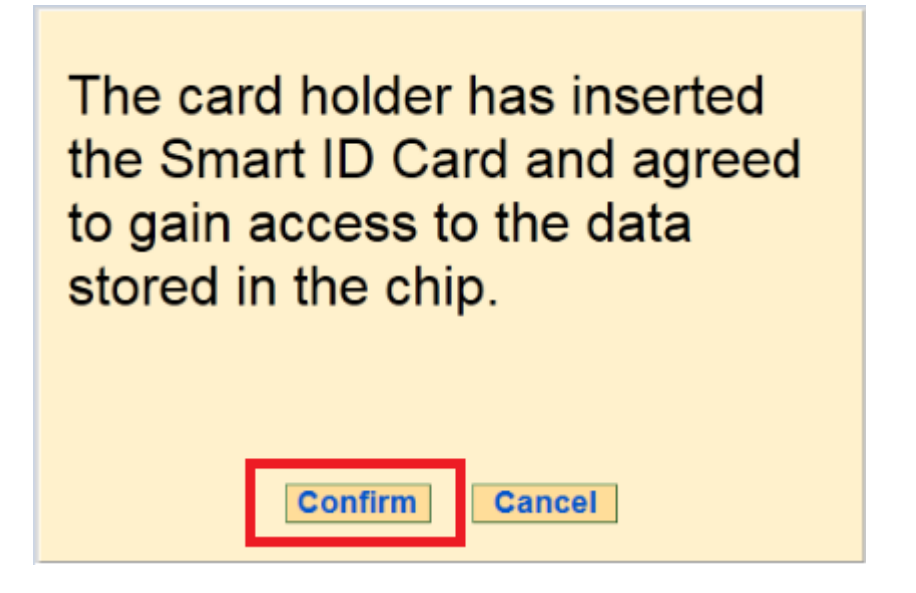

7. Remove the smart HKIC from smart identity card reader.

| Read Hong Kong Smart Identity Card                                             |
|--------------------------------------------------------------------------------|
|                                                                                |
|                                                                                |
| Please remove the Hong Kong Smart Identity<br>Card from the smart card reader. |
|                                                                                |
|                                                                                |
|                                                                                |

## 4. Microsoft Edge

1. Choose the HKIC symbol, and click <Read Card and Search> after a smart HKIC is inserted into smart identity card reader with **chip facing up**.

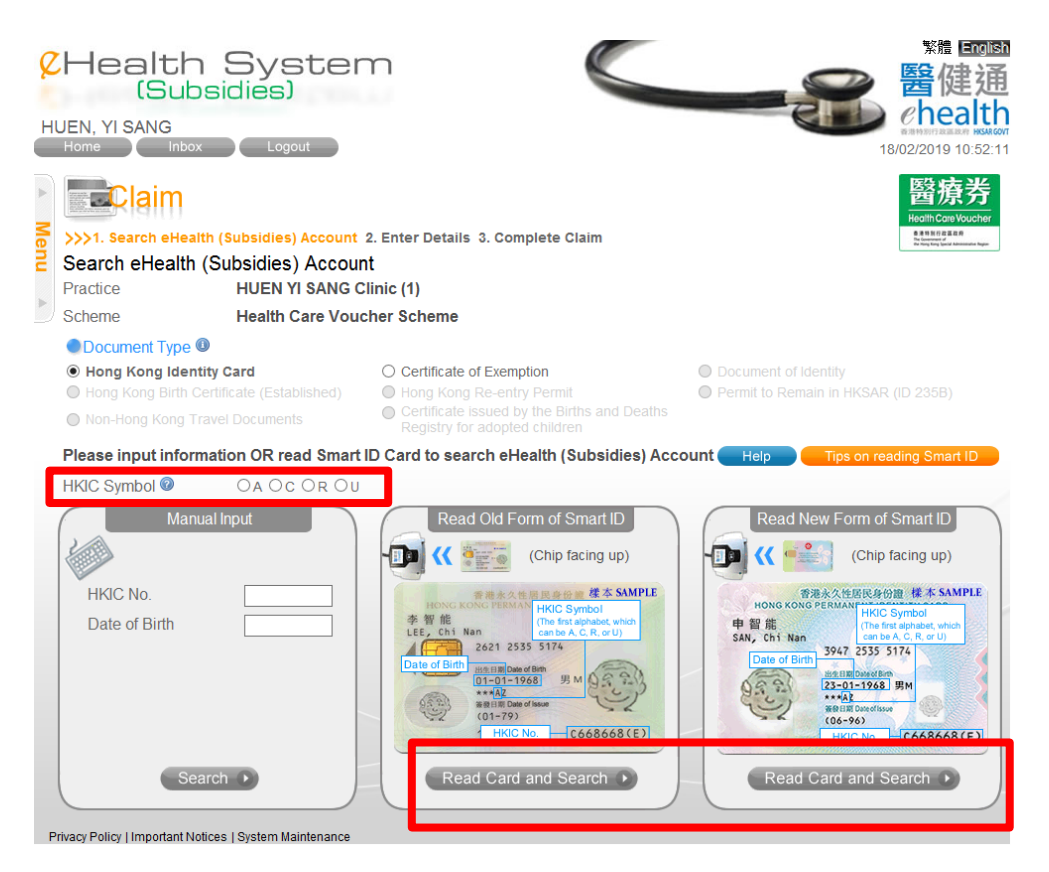

2. Click <Open>.

| Loading |  |
|---------|--|
|         |  |
|         |  |
|         |  |

3. Wait until the splash screen dismisses (shown in first time only).

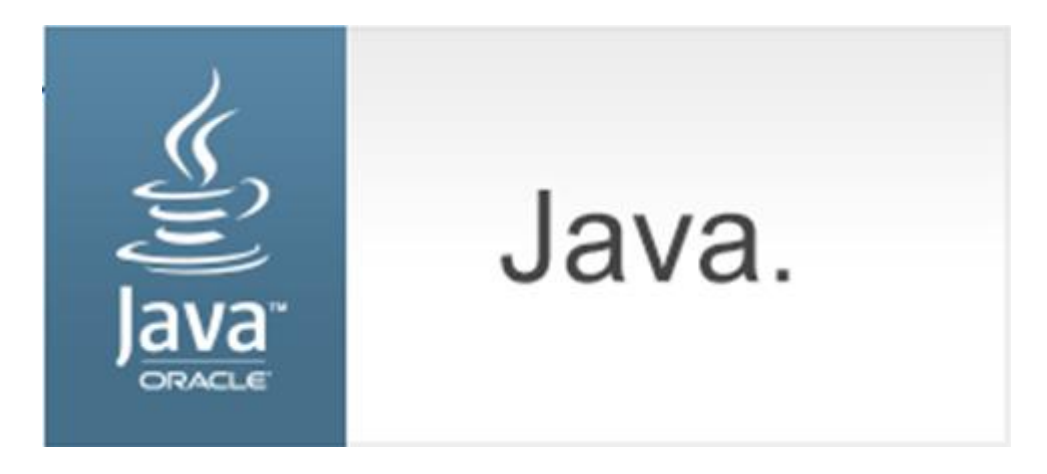

4. Check the "Do not show this again for apps from the publisher and location above" box and click <Run> (shown in first time only).

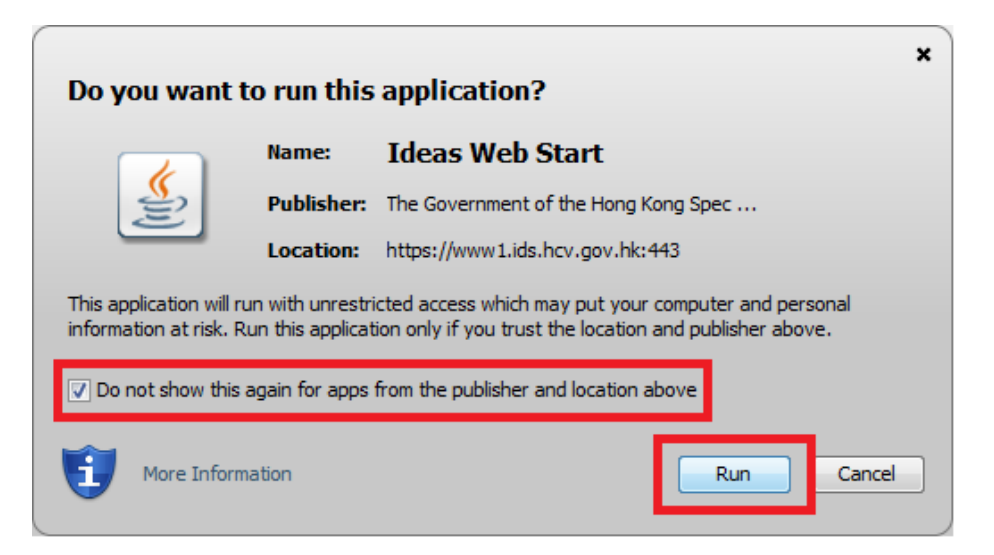

5. Click <Confirm>.

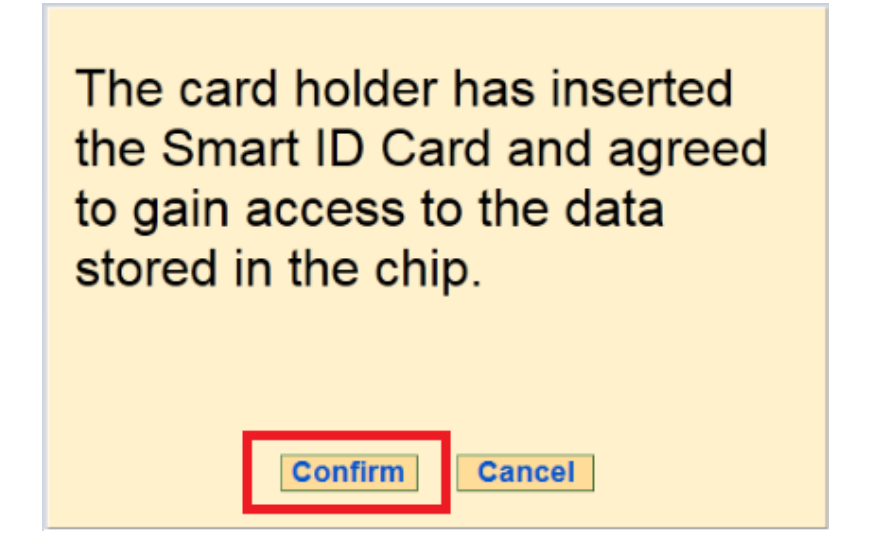

6. Remove the smart HKIC from smart identity card reader.

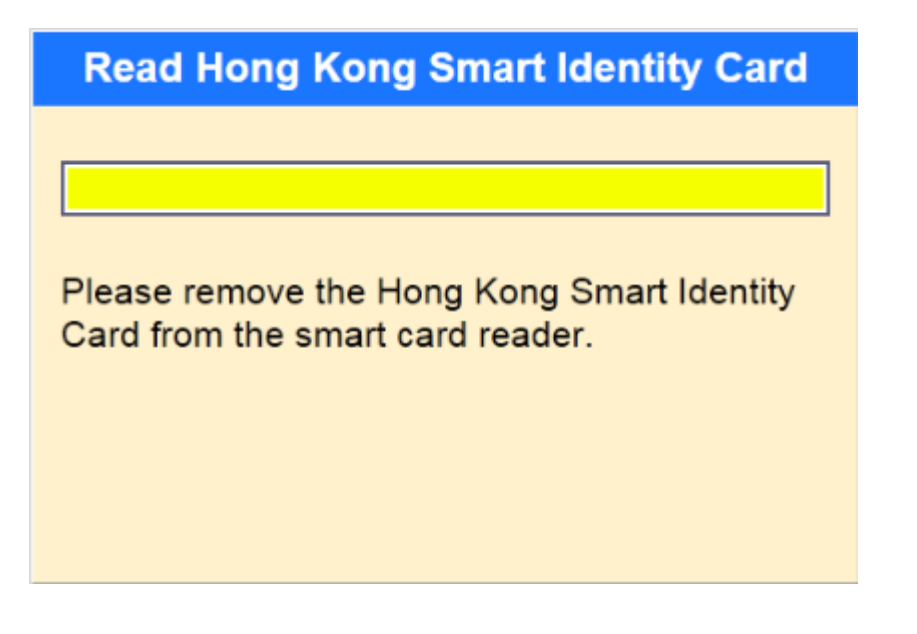

## 5. Apple Safari

1. Choose the HKIC symbol, and click <Read Card and Search> after a smart HKIC is inserted into smart identity card reader with **chip facing up**.

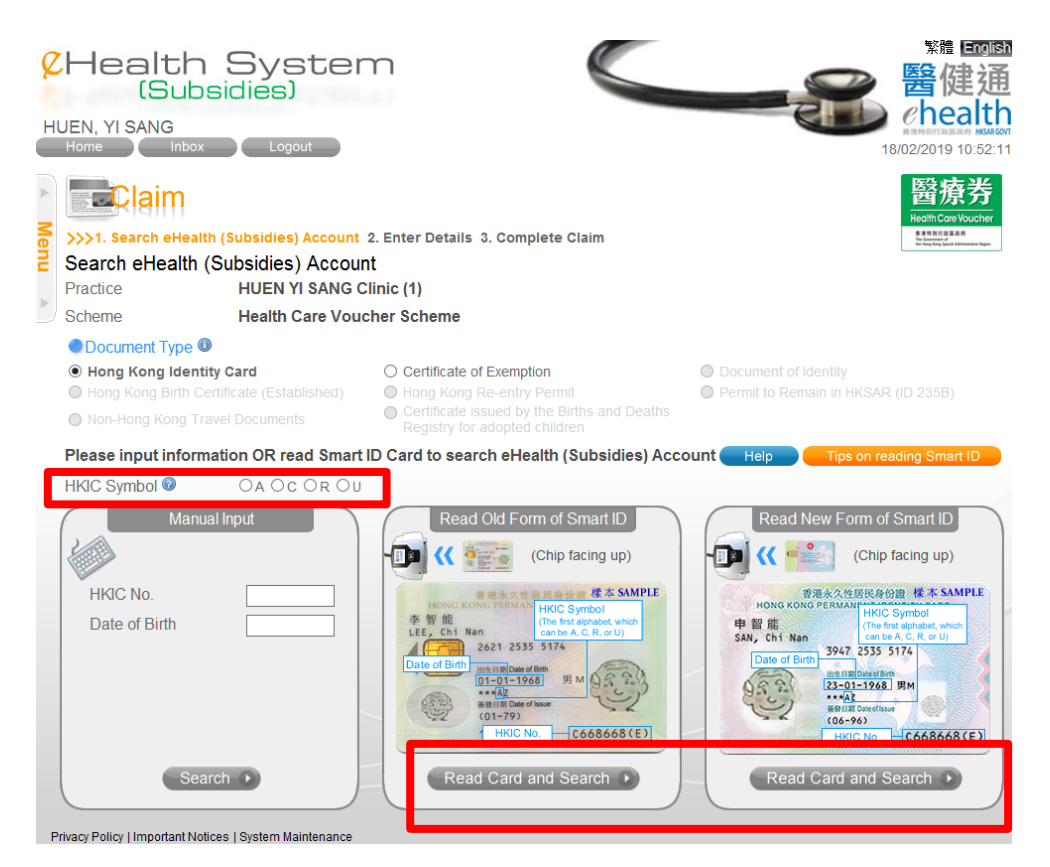

2. Click the download icon.

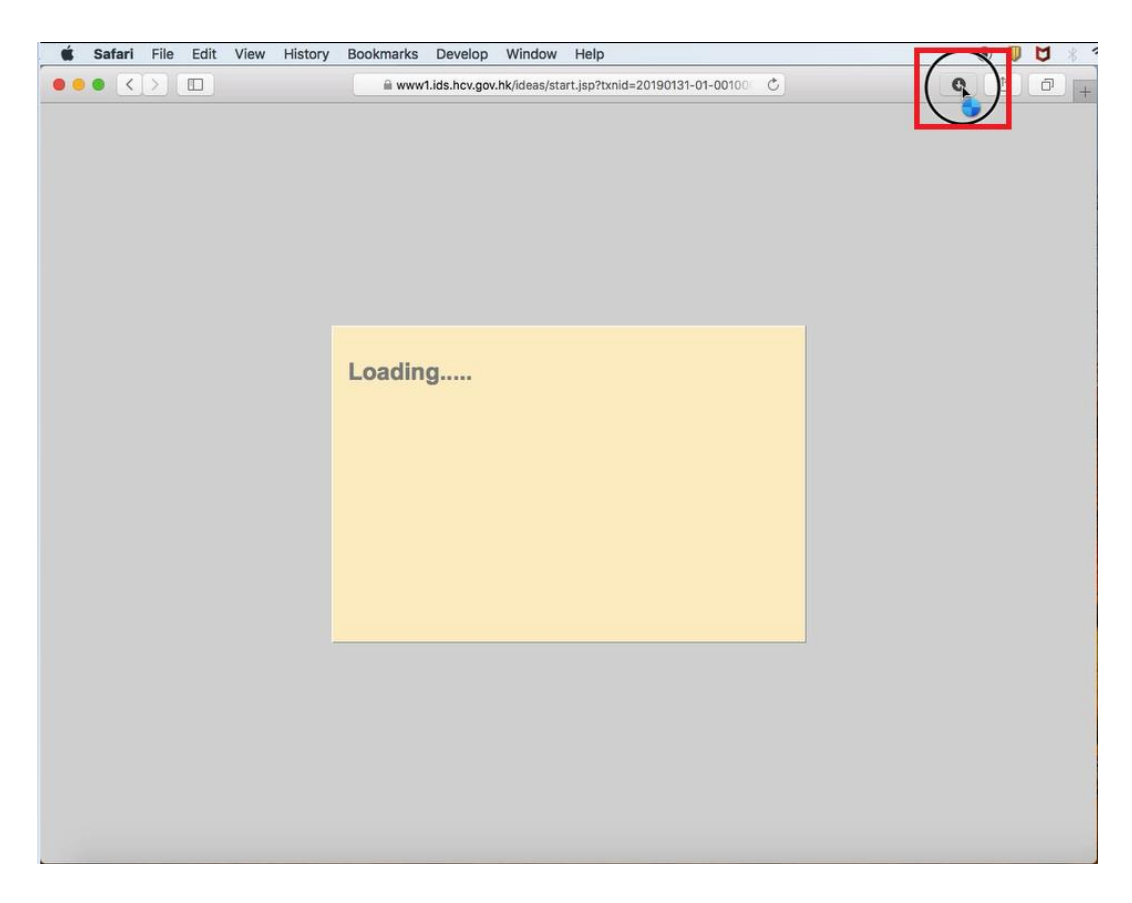

3. Right-click the JNLP file and select <Show in Finder>.

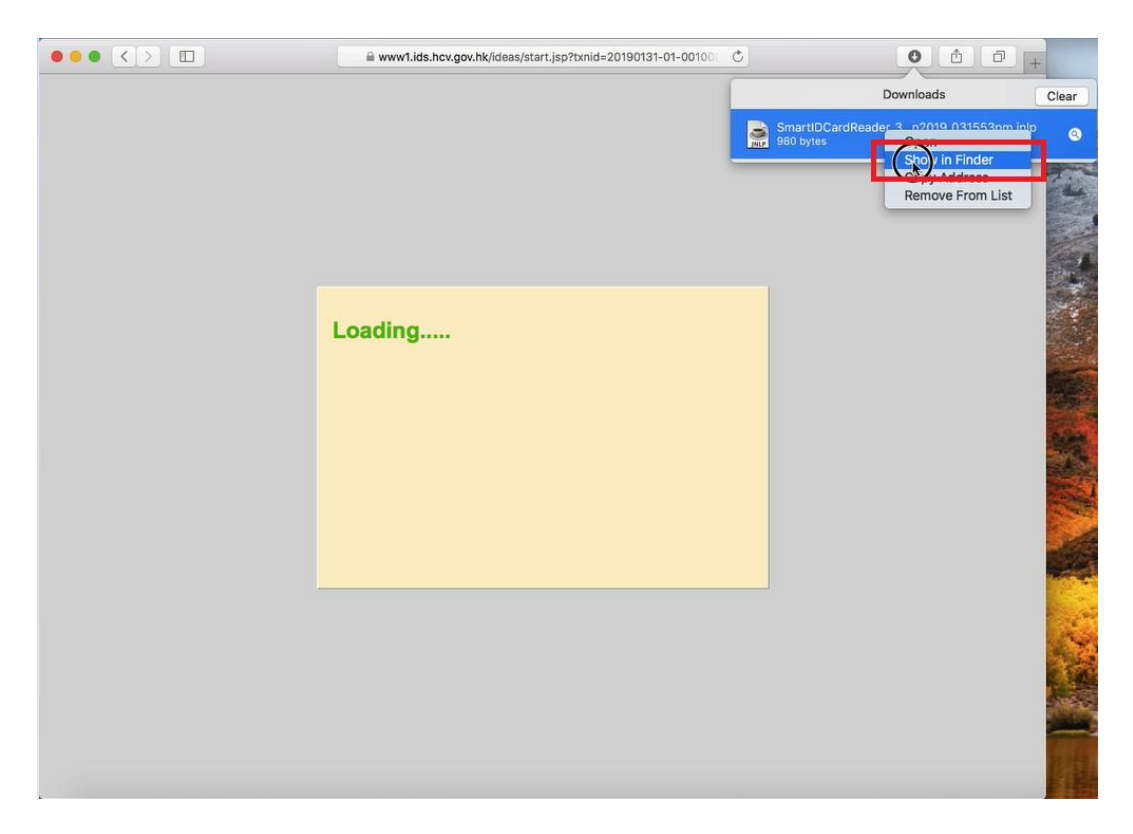

4. Right-click the JNLP file in Finder and select <Open>.

| www1.ids.hcv.gov.hk/ideas/start. | jsp?txnid=20190131-01-00100                       |                                                                                                    |
|----------------------------------|---------------------------------------------------|----------------------------------------------------------------------------------------------------|
|                                  | SmartiDC                                          | Downloads Clear<br>ardReader_3n2019_031553pm_jnlp @                                                                                                    |
|                                  |                                                   | Downloads                                                                                                    |
| Loading                          | Favorites To<br>Movies                            | tay ∧ Date Modified Size                                                                                                    |
|                                  | Cloud Drive Ye Create Recents Convolution         | ot Move to Trash                                                                                                    |
|                                  | AirDrop Pictures Documents Music Desktop          | Get Info<br>Rename<br>Compress "SmartIDCardReader_31Jan2019_031553pm.jnlp"<br>Duplicate<br>Make Alias<br>Quick Look "SmartIDCardReader_31Jan2019_031553pm.jnlp"<br>Share |
|                                  | Applications                                      | Copy "SmartIDCardReader_31Jan2019_031553pm.jnlp"                                                                                                    |
|                                  | administrator Devices administrator's Mac Mac_OSX | Show View Options<br>Tags                                                                                                    |
|                                  | © Remote Disc<br>Shared<br>ai1-n005<br>ai3-0009   | Symantec: Scan selected file(s) for threats                                                                                                    |

5. Click <Open>.

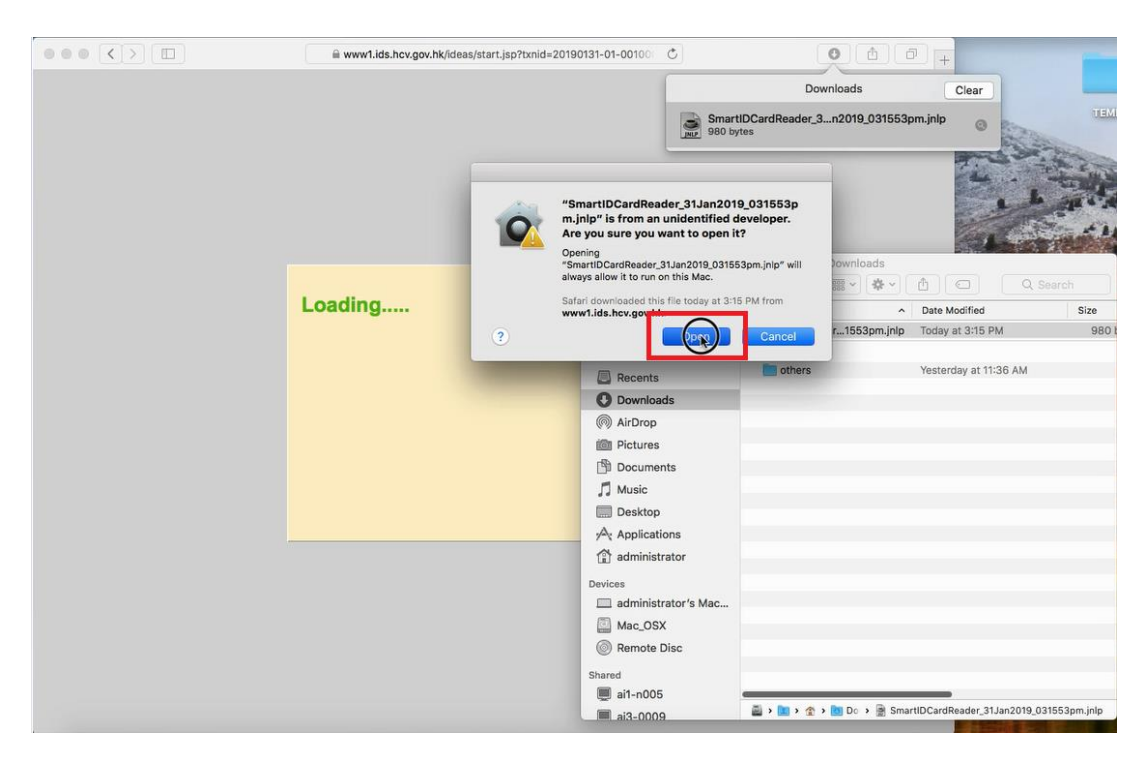

6. Wait until the splash screen dismisses (shown in first time only).

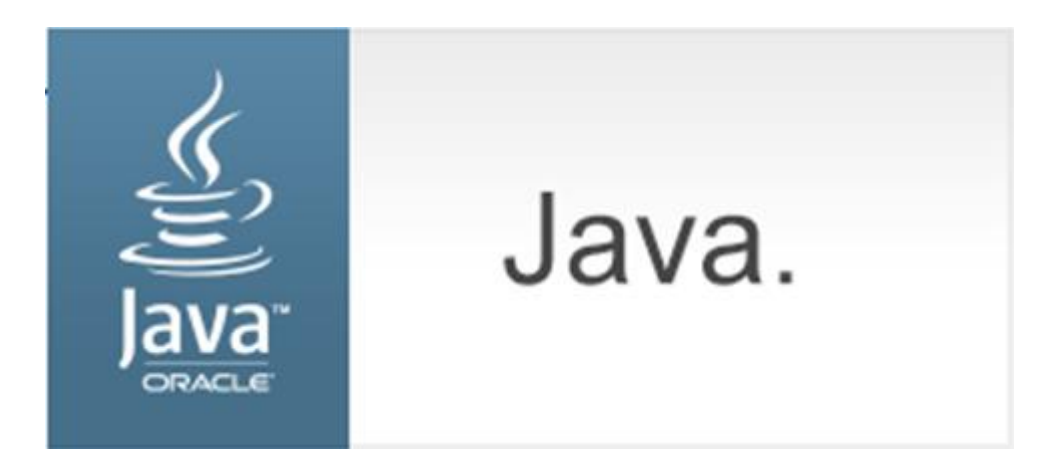

7. Check the "Do not show this again for apps from the publisher and location above" box and click <Run> (shown in first time only).

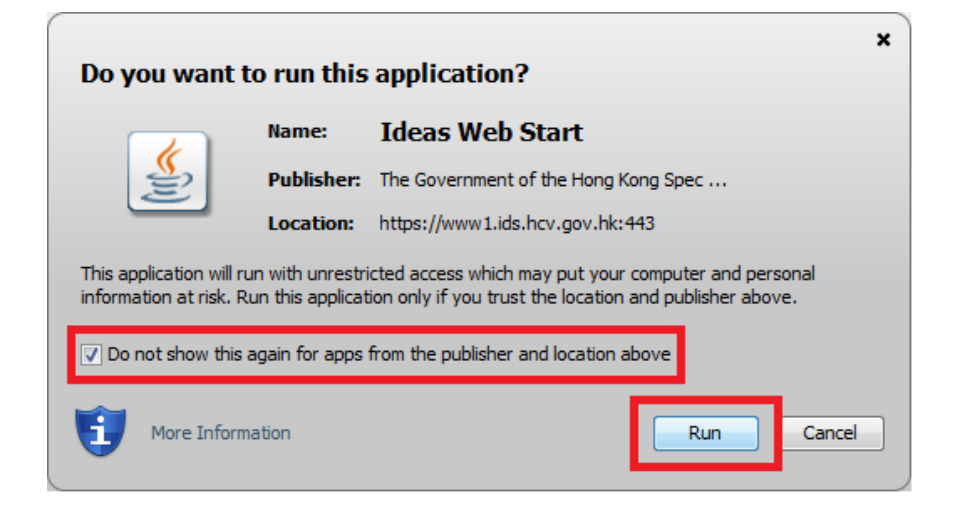

8. Click <Confirm>.

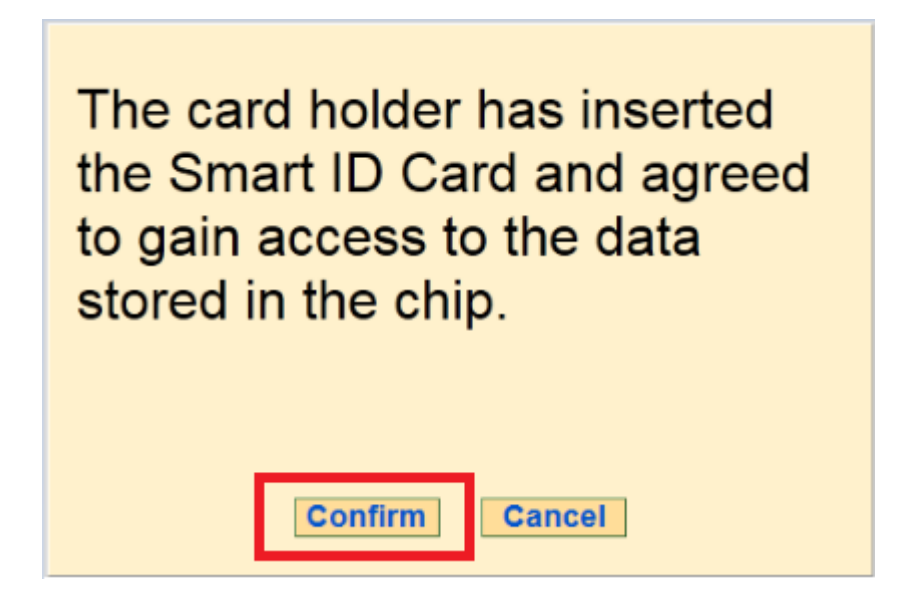

9. Remove the smart HKIC from smart identity card reader.

| Read Hong Kong Smart Identity Card                                             |
|--------------------------------------------------------------------------------|
|                                                                                |
|                                                                                |
| Please remove the Hong Kong Smart Identity<br>Card from the smart card reader. |
|                                                                                |
|                                                                                |
|                                                                                |